## **Clearing Your Browser's Cache**

(Nearly) Universal Clear Cache Shortcut:

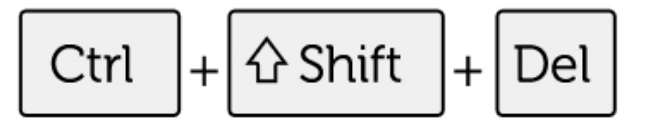

Using a Mac? Try Command + Shift + Del

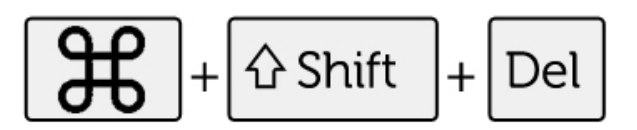

## Or, follow these step-by-step instructions for clearing your cache in Chrome

- 1. Open your menu settings. (3-dot icon)
- 2. Select More Tools.
- 3. Select Clear Browsing Data.
- 4. Choose Basic or Advanced. Use Advanced for more options, such as Download history and Passwords.

## 5. At a minimum, select:

- Browsing history
- Cookies and other site data
- Cached images and files
- 6. Choose a Time Range. Choose "All time," unless you only need to clear recent activity.
- 7. Tap "Clear data" and close your browser.
- 8. Reopen your browser to continue working.

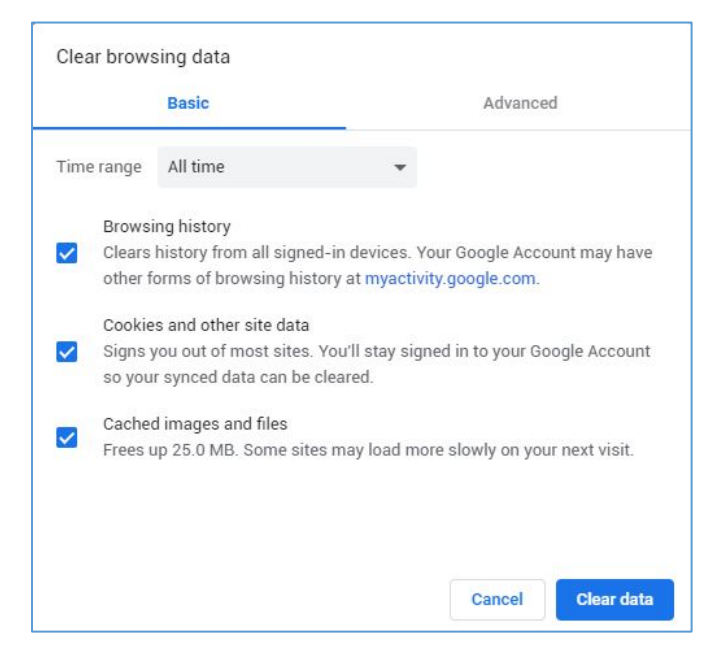